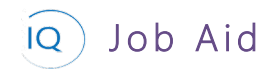

#### Overview

This Job Aid defines the steps to follow for tracking progress on an active project. This Job Aid is based on the assumption that a new project, complete with the appropriate support details, has been created in Project IQ and that the project schedule has been defined in Project for the web.

The following are six (6) core actions required for finalizing the project plan. These are not sequential actions, and you may skip some based on your project delivery requirements.

- 1. Update schedule in Project for the web
- 2. Validate key dates and deliverables
- 3. Monitor project dates and artifacts
- 4. Update project costs
- 5. Set KPIs and compose status narratives
- 6. View and verify project status report

# Update schedule in Project for the web

#### Project Manager

 $\stackrel{\mathcal{P}}{\longrightarrow}$  Project for the web – Project to be updated is open

#### 1. TRACK TASK PROGRESS

a. Mark tasks as complete by clicking in the **circle**, in any view: Grid, Board, or Timeline.

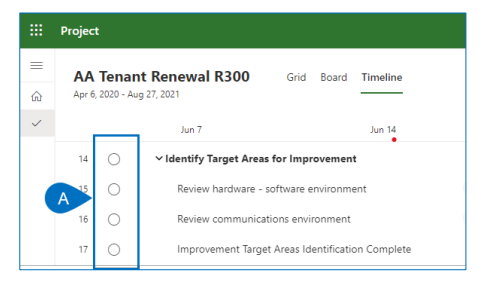

b. Drag and drop a task to the Completed column in the Board/Progress view.

| Apr 6, 2020 - Aug 27, 2                                        | 021                                  |                   | -                |                                                |     |
|----------------------------------------------------------------|--------------------------------------|-------------------|------------------|------------------------------------------------|-----|
| Not started                                                    |                                      | In progress       |                  | Completed                                      |     |
| + Add task                                                     |                                      | + Add task        |                  | + Add task                                     |     |
| 15 days                                                        |                                      | O Proliminany cot | hunes decises    | 12 days 100%                                   |     |
| 10/27                                                          | 🚳 🔕 🐇 🗉                              | п                 | enere ocenyri    | 🗇 05/22 🛛 🍪 🐇 🕻                                | 3   |
| O Q3 - 2020 Re<br>Finance<br>0 days                            | view Complete                        | 12 days 50%       | ه 🕹 😦 🚳          | Review software environm                       | ent |
| 10/19                                                          | Ą.                                   |                   | O Preliminary I  | lardwäre-Software ··· 🕉 🚳                      | 8   |
| <ul> <li>Evaluate the<br/>data center s</li> <li>IT</li> </ul> | design within the<br>pecifications   | A                 | IT<br>0 days 50% | Review communications     environment          |     |
| 8 days                                                         | 🚳 😑 🚴 回                              |                   | 10/06            | 9 days 100%                                    |     |
| Oraft prelimi<br>design docum<br>IT<br>0 days                  | nary infrastructure<br>nent Complete |                   |                  | Review current infrastruct     Complete     IT | ure |
|                                                                |                                      |                   |                  | 0 days 100%                                    |     |

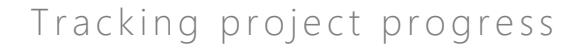

c. Ensure the **% complete** column is visible in the Grid view, and enter the updated % complete directly in the column.

Job Aid

|    | Project                                   |                                                               |    |  |  |  |  |
|----|-------------------------------------------|---------------------------------------------------------------|----|--|--|--|--|
| ⟨3 | <b>AA T</b><br>Apr 6, 20                  | enant Renewal R300 Grid Board Timeline<br>20 - Aug 27, 2021 — |    |  |  |  |  |
| ~  |                                           | Name > % complete >                                           |    |  |  |  |  |
|    | 12                                        | Review communications environment                             | 0% |  |  |  |  |
|    | 13 Review current infrastructure Complete |                                                               |    |  |  |  |  |
|    | 14 VIdentify Target Areas for Improvement |                                                               |    |  |  |  |  |
|    | 15                                        | Review hardware - software environment                        | _  |  |  |  |  |
|    | 16                                        | Review communications environment                             | 0% |  |  |  |  |

d. In any view, click the **i icon** to open the task details pane and enter the updated status in the **% complete** field.

| Identify Target Areas for Improvement<br>Review hardware - software environment |            |  |  |  |  |  |  |  |  |  |
|---------------------------------------------------------------------------------|------------|--|--|--|--|--|--|--|--|--|
| A. 🚯 🚳 🙁 🐇                                                                      |            |  |  |  |  |  |  |  |  |  |
| Add a note                                                                      | Add a note |  |  |  |  |  |  |  |  |  |
| Start                                                                           | Finish     |  |  |  |  |  |  |  |  |  |
| 06/11/2020                                                                      | 06/18/2020 |  |  |  |  |  |  |  |  |  |
| Duration<br>6 days                                                              | % Complete |  |  |  |  |  |  |  |  |  |
| Bucket                                                                          |            |  |  |  |  |  |  |  |  |  |

e. Ensure the **Effort completed** and **Effort remaining** columns are visible in the Grid view, and enter the updated **actual and remaining effort** directly in the columns. Updating Effort completed will automatically update Effort remaining based on the total **Effort** for the task. Updating Effort remaining will automatically update the total Effort.

|   | Project                    |                                                |                     |                               |                               |
|---|----------------------------|------------------------------------------------|---------------------|-------------------------------|-------------------------------|
| = | AA Tenant Rene             | wal R300 Grid Board Timeline                   |                     |                               |                               |
| ŵ | Apr 6, 2020 - Aug 27, 2021 | —                                              |                     |                               |                               |
| ~ | Name $\checkmark$          |                                                | Finish $\checkmark$ | Effort remaining $\checkmark$ | Effort completed $\checkmark$ |
|   | 18 O Defi                  | ie system requirements                         | 6/22/2020           | 166.4 hours                   | 89.6 hours                    |
|   | 19 O Defi                  | te target performance metrics                  | 7/8/2020            | 384 hours                     | 0 hours                       |
|   | 20 O Syste                 | m Requirements and Target Performance Complete | 7/8/2020            |                               |                               |
|   | 21 🔿 🗸 🗸 🗸                 | ew Current Market Solution Vendors             | 8/19/2020           | 960 hours                     | 0 hours                       |
|   | 22 O H                     | ardware vendors                                | 7/16/2020           | A 192 hours                   | 0 hours                       |
|   | 23 O So                    | ftware vendors                                 | 7/23/2020           | 160 hours                     | 0 hours                       |

f. Click the i icon, in any view, to open the task details pane and enter and enter the updated actual and remaining effort directly in the appropriate fields. Updating Effort completed will automatically update Effort remaining based on the total Effort for the task. Updating Effort remaining will automatically update the total Effort.

| Identify Target Areas for Improvement           Review communications environment           A:         Image: Areas for Improvement                                                                                                    |                           |  |  |  |  |  |  |  |
|----------------------------------------------------------------------------------------------------|---------------------------|--|--|--|--|--|--|--|
| Add a note                                                                                                    |                           |  |  |  |  |  |  |  |
| Start                                                                                                    | Finish                    |  |  |  |  |  |  |  |
| 06/17/2020                                                                                                    | 06/22/2020                |  |  |  |  |  |  |  |
| Duration                                                                                                    | % Complete                |  |  |  |  |  |  |  |
| 3 days                                                                                                    | 0                         |  |  |  |  |  |  |  |
| Bucket                                                                                                    |                           |  |  |  |  |  |  |  |
| IT $\checkmark$                                                                                                    |                           |  |  |  |  |  |  |  |
| Completed<br>0 hours<br>B<br>B<br>Completed<br>B<br>Completed<br>B<br>Completed<br>Completed<br>Co | ng Total<br>rs = 96 hours |  |  |  |  |  |  |  |

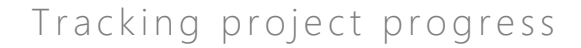

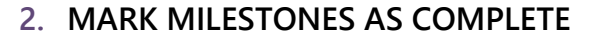

Job Aid

0

a. Review the project schedule and update any project milestones that were completed in the current status period. Mark milestones as complete by clicking in the **circle**, in any view: Grid, Board, or Timeline.

|   | Project | t                            |                         |                     |    |       |
|---|---------|------------------------------|-------------------------|---------------------|----|-------|
| = | AA      | Tena                         | nt Renewal R300         | Grid Board Timeline |    |       |
| ŵ | Apr 6   | 2020 - )                     | Aug 27, 2021            |                     |    |       |
| ~ |         |                              | Apr 19                  | Apr 26              |    | May 3 |
|   | 1       | $^{\circ}$                   | ~ AA Tenant Renewal R30 | 10                  | -  |       |
|   | 2       | ۲                            | Project-Start           |                     |    |       |
|   | 3       | 0                            | ~ Scope                 |                     |    |       |
|   | 4       | 0                            | Determine project s     | cope                | 8  |       |
|   | 5       | 5 Secure-project-sponsorship |                         |                     |    | 5     |
|   | 6       | ø                            | Secure core resourc     | es                  | +2 |       |
|   | A       | 0                            | Scope Complete          |                     |    |       |

#### 3. RESCHEDULE INCOMPLETE WORK IN THE PAST

a. In the Timeline view, search for light blue Gantt bars to the left of the current date.

| - | Project                    |       |                                  |                       |    |        |          |        |  |  |  |  |  |
|---|----------------------------|-------|----------------------------------|-----------------------|----|--------|----------|--------|--|--|--|--|--|
| = | AA                         | Tenar | t Renewal R300 Grid              | Board Timeline        |    |        |          |        |  |  |  |  |  |
| ŵ | Apr 6, 2020 - Aug 27, 2021 |       |                                  |                       |    |        |          |        |  |  |  |  |  |
| ~ |                            |       | May 17                           | May 24                |    | May 31 | Jun 7    | Jun 14 |  |  |  |  |  |
|   | 15                         | 9     | newew corrent initiastructure    | complete              |    |        |          | ~      |  |  |  |  |  |
|   | 14                         | 0     | ✓ Identify Target Areas for Impr | ovement               |    |        |          |        |  |  |  |  |  |
|   | 15                         | 0     | Review hardware - software e     | nvironment            | +4 |        |          |        |  |  |  |  |  |
|   | 16                         | 0     | Review communications envir      | onment                | +4 |        | <b>F</b> |        |  |  |  |  |  |
|   | 17                         | 0     | Improvement Target Areas Id      | entification Complete |    |        |          | $\sim$ |  |  |  |  |  |
|   | 18                         | 0     | Define system requirements       |                       | +4 |        |          | ✓      |  |  |  |  |  |
|   | 19                         | 0     | Define target performance metr   | ics                   | +4 |        |          |        |  |  |  |  |  |

b. Drag the timeline bar to reschedule this work to begin (continue) no earlier than the current date.

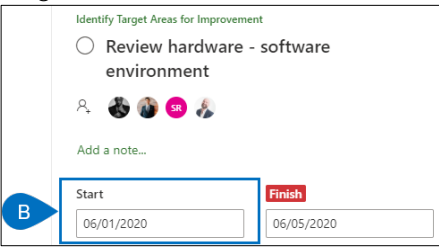

# Validate key dates and deliverables

Project Manager

Project IQ – Key Dates and Deliverables tabs
 Project for the web - Project to be updated is open

#### 1. UPDATE KEY DATES

a. Open the **Key Dates** tab for the current project and compare the approved dates to the current Project for the web schedule. If the approved Key Date is different than project schedule, select the **pencil** icon (or double click the Key Date card).

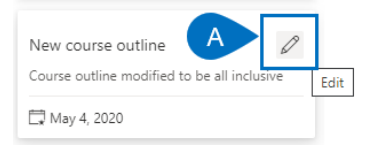

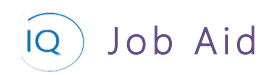

- b. Update the **Date** to reflect the current schedule.
- c. Add any additional details in the **Description** field to better describe the new key date.
- d. Set the **Status** as appropriate based on how much the date has changed from the original expectation.

| New                  | cours        | se outline     |            |                 |                 |                |
|----------------------|--------------|----------------|------------|-----------------|-----------------|----------------|
| 屇 Sa                 | ave          | 🖁 Save & Close | 🗓 Delete   | 🖔 Refresh       | 🖄 Share         | 🖾 Email a Link |
| Ne<br><sub>Key</sub> | W CC<br>Date | ourse outline  |            |                 |                 |                |
| Ger                  | neral        | Related        |            |                 |                 |                |
|                      | Nam          | ie *           | New course | e outline       |                 |                |
|                      | Date         | 2              | 04-May-20  | В               |                 |                |
|                      | Desc         | ription        | Course out | line modified t | o be all inclus | ive            |
| 1                    | State        | ıs             | At risk    |                 |                 |                |
|                      |              |                | Not set    |                 |                 |                |
|                      |              |                | On track   |                 |                 |                |
|                      |              |                | At risk    |                 |                 |                |
|                      |              |                | High risk  |                 |                 |                |
|                      |              |                | Done       |                 |                 |                |

#### 2. UPDATE DELIVERABLES

- a. Open the **Deliverables** tab for the current project and compare the approved dates to the current Project for the web schedule. If the approved Deliverable date is different than the project schedule, select the **Deliverable row**.
- b. Click Edit (or double click the Deliverable name).

| Deliverables for Project  |                           |                          | B 🖉 Edit              | 🗓 Delete Deliverable           |
|---------------------------|---------------------------|--------------------------|-----------------------|--------------------------------|
| ✓ Name ∨                  | Category $\smallsetminus$ | Assigned To $\checkmark$ | Due Date $\checkmark$ | Status Reason $\smallsetminus$ |
| ✓ ► A mpletion Certifcate | Other                     | Doug Brown               | 🔶 24-Apr-20           | Not Started                    |

- c. Update the **Due Date** to reflect the current schedule.
- d. Add any additional details in the **Description and Progress Update** fields to better describe the deliverable status.

| 1 | raining Completion Certifcate         |   |             | Driver awareness training refresh<br>Project |
|---|---------------------------------------|---|-------------|----------------------------------------------|
| 0 | Seneral Related                       |   |             |                                              |
|   | Name * Training Completion Certifcate |   | Category    | Other                                        |
|   | Description                           | - | Assigned To |                                              |
| D |                                       |   | Due Date    | 24-Apr-20                                    |
|   | Progress Update                       |   | Status      | Not Started                                  |
|   | 1                                     |   |             |                                              |

# Monitor project dates and support items

Project Manager

Project IQ – Insights – All Projects

## Tracking project progress

## 1. REVIEW PROJECT PERFORMANCE

Job Aid

IQ

a. Right mouse click on the current project and click Drill through and then select Project Status.

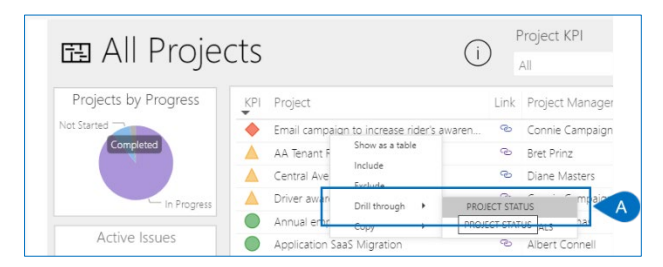

b. Click on the Tracking radio button.

| ⊖ Project        | Status:                                          | AA Te         | enant Renewal R300                             |                                                                     |  |  |  |
|------------------|--------------------------------------------------|---------------|------------------------------------------------|---------------------------------------------------------------------|--|--|--|
| Project KPI      | Project Link Project Manager                     | Start Fin     | ish Changes Gate Burlant les Financials Issue  | Risks Schedule Work                                                 |  |  |  |
| On Watch         | 🔺 🌩 🔏 Bret Prinz                                 | 06-Apr-20 27- | Aug-21 🔍 🔶 🔶 🔶                                 | $\uparrow \bullet \rightarrow \bullet \rightarrow \land \checkmark$ |  |  |  |
| Scheduled Finish | Key Dates                                        |               | Deliverables                                   | Risks                                                               |  |  |  |
| Scheduled Thilan | KPI Key Date                                     | Link Date     | KPI Deliverable Link Due Date *                | KPI Risk Link Due Dat                                               |  |  |  |
| 27-Aug-21        | A Vendor showcase                                | © 27-Mar-20   | Draft Purchases Orders for ne      24-Apr-20   | <ul> <li>Backup data center may not b. 9 08-lup-20</li> </ul>       |  |  |  |
|                  | Project Start                                    | © 07-Apr-20   | Analysis and Design documen     Sec. 29-Jul-20 | Executive Staff may become di                                       |  |  |  |
| Target Finish    | Current Infrastructure Review C                  | © 15-May-20   | New Hardware Software and      19-lun-20       | Network Protocol Communicat      24-Apr-21                          |  |  |  |
| 04 Dec 20        | Organizational risk review                       | @ 15-May-20   | Pre-review Design Doumentati     @ 24-Jun-20   | Developer creativity to perfor                                      |  |  |  |
| 04-Dec-20        | System and Target Performanc                     | 22-May-20     | SW development and test co @ 15-Oct-20         | Project Team may encounter r      24-lul-20                         |  |  |  |
| Late Tasks       | Software Contents defined                        | 21-Jun-20     | System Requirements and Ref      21-Aug-20     | Resources may not be availabl     16-lun-20                         |  |  |  |
| Late lasks       | Hardware for Infrastructure def                  | @ 25-Jun-20   | Analysis report of the current @ 10-Jun-20     | O Server Hardware may need to @ 20-Nov-2                            |  |  |  |
| 3                | Financial viability analysis                     | @ 30-Jun-20   | April Progress Report Delivere 🐵 07-May-20 *   | Vendor may not be financially @ 10-Dec-2                            |  |  |  |
| Overdue Tasks    | Issues                                           |               | Decisions                                      | Change Requests                                                     |  |  |  |
| overade lasto    | KPI Issue                                        | Link Due Date | KPI Decision Link Due Date *                   | KPI Change Request Link Due Dat                                     |  |  |  |
| 6                | Deployment Logistics tasks un                    | @ 11-May-20   | Allow approved overtime for 24-Apr-20          | Support Mobile Device Support @ 07-May-2                            |  |  |  |
|                  | <ul> <li>Resources planned for coding</li> </ul> | © 11-Jun-20   | Hold quarterly project review 🐵 10-Apr-20      | Add Checkpoint field locking t 🐵 17-Jul-20                          |  |  |  |
| Effort Completed | Competition is actively deploy                   | 30-Jul-20     | Need to add unplanned ident @ 10-Apr-20        | Add support for Access datab @ 24-Jul-20                            |  |  |  |
| 1,018            | Existing system documentatio                     | 16-Oct-20     | Activated User Licenses for all @ 19-Jun-20    | Automatically change the user 26-Jun-20                             |  |  |  |
| Hours            | O Funding not identified for alte                | @ 24-Sep-20   | 🔘 Confirm Marketing Collateral 🤏 14-Aug-20     | Performance Statistics Interface 20-Aug-2                           |  |  |  |
| Effort Remaining | O Hardware Vendor not complia                    | 👁 16-Jun-20   | O Consider additonal resources, 🤏 17-Jul-20    | Provide option to clear softwa 23-Jul-20                            |  |  |  |
| 0 006            | O Preliminary hardware design                    | @             | O Do not implement internation @ 03-Jul-20     | O UI and Reports must support 🐵 24-Jul-20                           |  |  |  |
| 0,090            | Resources being diverted fro                     | @ 13-Jul-20   | O Hold Team Status Meetings M., @ 18-Dec-20    | Add new feature to extract da @ 15-Jan-20                           |  |  |  |

- c. Review each section of this report to identify late dates and artifacts. The default sort in each list is by KPI ensuring the troubled items are visible at the top of the list.
- d. Click the link icon to access the details of an item in order to take corrective actions and rectify project delivery challenges.

| © Project                 | Ten                                                                                              | ant Renewa                                                          | I R.             | 300                                                                                         |                    | () C                                | )<br>IEW   DI |                                                                                               |               |                        |
|---------------------------|--------------------------------------------------------------------------------------------------|---------------------------------------------------------------------|------------------|---------------------------------------------------------------------------------------------|--------------------|-------------------------------------|---------------|-----------------------------------------------------------------------------------------------|---------------|------------------------|
| Project KPI<br>On Watch   | Project         Link         Project Manager           ▲         ◆         •         Bret Prinz  | Start<br>06-Apr-20                                                  | inish<br>7-Aug-2 | Changes Go to Project                                                                       | Fina               | ncials Issu                         | ies           | Risks         Schedule                                                                        | ⇒             | Work                   |
| Scheduled Finish          | Key Dates<br>KPI Key Date                                                                        | Link Date                                                           | ] [              | Deliverable:                                                                                | Link               | Due Date                            | КРІ           | Risks<br>Risk                                                                                 | Link          | Due Date 🔺             |
| 27-Aug-21                 | Vendor showcase                                                                                  | 27-Mar-20                                                           |                  | Draft Purchases Orders for ne     Analysis and Design documen                               | ବ                  | 24-Apr<br>29-Jul-20                 | •             | Backup data center may not b<br>Executive Staff may become di                                 | ବ<br>ବ        | 08-Jun-20<br>11-Jun-20 |
| 04-Dec-20                 | Current Infrastructure Review C     Organizational risk review     System and Target Performanc  | <ul> <li>15-May-20</li> <li>15-May-20</li> <li>22-May-20</li> </ul> |                  | New Hardware, Software, and .     Pre-review Design Dougent.     SW development and terror. | ବ                  | 19-Jun-20<br>24-Jun-20<br>15-Oct-20 | 000           | Network Protocol Communicat<br>Developer creativity to perfor<br>Project Team may encounter r | 6<br>6        | 24-Apr-20<br>24-Jul-20 |
| Late Tasks                | Software Contents defined     Hardware for Infrastructure def                                    | <ul> <li>21-Jun-20</li> <li>25-Jun-20</li> <li>30 km 20</li> </ul>  |                  | System Requirements and Pef<br>Analysis report of the current                               | 9 9 6              | 21-Aug-20<br>10-Jun-20              | 000           | Resources may not be availabl<br>Server Hardware may need to                                  | 9 6           | 16-Jun-20<br>20-Nov-20 |
| Overdue Tasks             | Issues                                                                                           | List Due Date                                                       |                  | Decisions                                                                                   |                    | Due Deter                           |               | Change Reques                                                                                 | ts            | Due Date               |
| 6 C                       | Deployment Logistics tasks un     Resources planned for coding                                   | <ul> <li>Due Date</li> <li>11-May-</li> <li>11-Jun-20</li> </ul>    |                  | Allow approved overtime for     Hold quarterly project review                               | CLITIK<br>CO<br>CP | 24-Apr-20                           | •             | Support Mobile Device Support                                                                 | ପ୍ର<br>ଡୁ     | 07-May-20              |
| Effort Completed<br>1,018 | Competition is actively deploy<br>Existing system documentatio                                   | <ul> <li>30-Jul-20</li> <li>16-Oct-20</li> </ul>                    | Į                | Need to add unplanned ident.                                                                | ୍ଦ୍ର<br>ବ          | 10-Apr-20<br>19-Jun-20              | 00            | Add support for Access datab<br>Automatically change the user                                 | <b>ର</b><br>ଡ | 24-Jul-20<br>26-Jun-20 |
| Effort Remaining          | Funding not identified for alte     Hardware Vendor not complia     Realiminance bardware design | <ul> <li>24-Sep-20</li> <li>16-Jun-20</li> </ul>                    |                  | Confirm Marketing Collateral<br>Consider additonal resources,                               | 9<br>9             | 14-Aug-20<br>17-Jul-20              | 000           | Performance Statistics Interface<br>Provide option to clear softwa                            | 9 6<br>9      | 20-Aug-20<br>23-Jul-20 |
| 8,896<br>Hours            | Resources being diverted fro                                                                     | 13-Jul-20                                                           | ř                | <ul> <li>Hold Team Status Meetings M.</li> </ul>                                            | @                  | 18-Dec-20                           | 0             | Add new feature to extract da                                                                 | ୍ଚ            | 15-Jan-20              |

Þ

# Update project costs

Project Manager

Project IQ – Financials tab

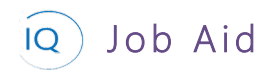

## 1. RECORD ACTUALS AND UPDATE PROJECT FORECASTS

- a. Open the **Financials** tab for the current project.
- b. Select the Forecast card for the month you are updating actual costs.

| AA Ten<br>Project<br>Active<br>Status | ant Renewa<br>Cass<br>Portfolio Progr | al R300<br>owary Prod | luct Deve | elopment E      | <b>Bret Prinz</b><br>Project Manager | ~            |            |            |
|---------------------------------------|---------------------------------------|-----------------------|-----------|-----------------|--------------------------------------|--------------|------------|------------|
| Major Proj<br>Active for 4            | ect<br>months                         | <                     | Pla       | anning          | Exec                                 | ution (47 D) |            | Closing    |
| Details                               | Key Dates                             | Deliverabl            | es Ta     | sks Status      | Updates Is                           | sues Financ  | ials …     |            |
|                                       | 🗟 Timeline                            | 🔁 Key dat<br>Years    | es Zoor   | Today<br>15 Jun | 🔿 Month Č                            | ) Refresh +  | New Budget | + New Cost |
|                                       |                                       | Months                |           | Jun             | Jul                                  | Aug          | Sep        | Oct        |
| ~                                     | Bud<br>\$229                          | get<br>.4K            |           | \$32K           | \$32K                                | \$12K        | \$12K      | \$62K      |
| ~                                     | Fore<br>\$765                         | ast<br>.6K            | <         | \$528.3K        | \$52.3K                              | \$71.5K      | \$11.5K    | \$16K      |
| ~                                     | Act<br>\$699                          | ual<br>.4K            |           | \$514K          | \$88K                                | B            | \$0        | \$0        |
| ~                                     | Varia<br>-\$536                       | nce<br>5.2K           | к         | -\$496.3K       | -\$20.3K                             | -\$59.5K     | \$500      | \$46K      |

c. Enter the actual costs by line.

| Sea | rch              | ,P + New     | Cost |             |   |        |                  |             |             |
|-----|------------------|--------------|------|-------------|---|--------|------------------|-------------|-------------|
|     | Category/Name    | Date         |      | Forecast    |   | Actual | Transaction Note | Budget      | Variance    |
|     | Capex            |              |      | \$3,500.00  |   | \$0.00 |                  | \$8,000.00  | \$4,500.00  |
| o   | Hardware         | 30 Sep 2020🖽 | s    | 1000        | s |        |                  |             |             |
| 0   | Labor - Contract | 20 Sep 2020  | s    | 1500        | s |        |                  |             |             |
| o   | Software         | 20 Sep 2020  | s    | 1000        | s |        |                  |             |             |
|     | Opex             | C            |      | \$8,000.00  |   | \$0.00 |                  | \$4,000.00  | -\$4,000.00 |
| o   | Labor            | 30 Sep 2020  | s    | 6000        | s |        |                  |             |             |
| o   | Travel           | 30 Sep 2020  | s    | 2000        | s |        |                  |             |             |
|     | Totals:          |              |      | \$11,500.00 |   | \$0.00 |                  | \$12,000.00 | \$500.0     |

d. Review and update any remaining forecast values to align to the project schedule.

|             |                                         |                                                                                                    | 0                 |              |                |               |              | _               |               |
|-------------|-----------------------------------------|----------------------------------------------------------------------------------------------------|-------------------|--------------|----------------|---------------|--------------|-----------------|---------------|
| jor Pro     | ject <<br>29 days <                     |                                                                                                    | Planning (S D     | 2)           |                |               | Evec         | ution           |               |
| rtails      | Key Dates Deliverables                  | Tasks Status                                                                                                    | Updates Issue     | s Risks De   | cisions Change | Requests Less | sons Learned | Financials Doci | uments        |
|             |                                         |                                                                                                    |                   |              |                |               |              | 🖽 Timeline 🚦    | Key dates Zoo |
|             | Years                                   | international international internationa<br>International international int |                   |              |                |               | 203          | 20/2021         |               |
|             | Months                                  | Jul                                                                                                    | Aug               | Sep          | Oct            | Nov           | Dec          | Jan             | Feb           |
|             | Budget<br>\$856.2K                      | \$142.7K                                                                                                    | \$142.7K          | \$142.7K     | \$142.7K       | \$142.7K      | \$142.7K     |                 |               |
| $\sim$      |                                         |                                                                                                    |                   |              | \$195K         | \$125K        | \$125K       | \$125K          | \$125K        |
| v           | Forecast<br>\$875K                      |                                                                                                    | \$125K            | \$1 D        | VILUIT         |               | VILOIC       |                 |               |
| ~<br>~<br>~ | Forecast<br>\$875K<br>Actual<br>\$92.5K |                                                                                                    | \$125K<br>\$17.5K | \$1<br>\$75K |                |               | 01201        |                 |               |

## Set KPIs and compose status narratives

着 🛛 Project Manager

Project IQ – Status Updates

## 1. SET KPIS AND RECORD STATUS NARRATIVE

a. Open the Status Updates tab for the current project and click + New Status Update.

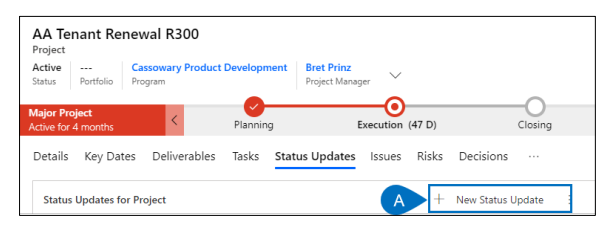

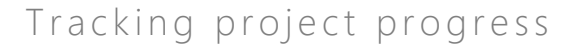

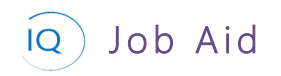

- b. Create a new project status update for the current period. Ensure the Status Date is set to reflect the status period end date.
- c. Define the overall project status. Set the Project KPI and provide a clear and concise narrative to describe the current status of the project.

| N  | ew Status Update | 9           |          |          |
|----|------------------|-------------|----------|----------|
| KF | PI Status        |             |          |          |
|    | General          |             |          |          |
| В  | Status Date      | * 12-Jun-20 |          |          |
|    | Created By       |             |          |          |
|    | 🛆 Created On     |             |          |          |
|    |                  |             |          |          |
|    | Project          |             |          |          |
|    | Project KPI      | On Track    | On Watch | Troubled |
| C  | Project Status   |             |          |          |
|    |                  |             |          |          |
|    |                  |             |          |          |

d. Set the KPI and provide a status narrative for the other relevant status areas based on your project stakeholders' information requirements.

| New Status Updat    | e                                                                       |                   |                           |                           | Program Project        |
|---------------------|-------------------------------------------------------------------------|-------------------|---------------------------|---------------------------|------------------------|
| KPI Status          |                                                                         |                   |                           |                           |                        |
| General             |                                                                         | Schedule          |                           | Issues                    |                        |
| Status Date         | * 12-Jun-20                                                             | Schedule KPI      | On Tack On Watch Trouble  | d Issues KPI              | On Task On Watch Tout  |
| 🗄 Created By        |                                                                         | Schedule Status   |                           | issues Status             | ***                    |
| 🗄 Created On        |                                                                         |                   |                           |                           |                        |
| Broject             |                                                                         | Financials        |                           | Hisks                     |                        |
| Project KP1         | On Track On Wetch Trackled                                              | Financials KPI    | On Track On Watch Trouble | I Ripks KPI               | On Track On Watch True |
| Project Status      | The project is fully staffed and entering the next<br>phase on schedule | Financials Status |                           | Risks Status              | ***                    |
|                     | 1                                                                       |                   |                           |                           |                        |
| Deliverables        |                                                                         | Work              |                           | Change Requests           |                        |
| Deliverables KPI    | On look On Wetch Troubled                                               | Work KPI          | On Isack On Welch Insuble | 1 Change Requests KP      | On Track On Welch Tra  |
| Deliverables Status |                                                                         | Work Status       |                           | Change Requests<br>Status |                        |
|                     |                                                                         |                   |                           |                           |                        |

# View and verify project status report

Project Manager

🤌 Project IQ

## 1. REVIEW AND VERIFY THE PROJECT IQ STATUS REPORT

a. Select Run Report from the command bar. Select the appropriate style of status report from the list.

| ۲        | 🖬 s                      | ave 🛱 Sa             | ive & Close | + New Proje | ect 🛛 💁 Open in Pro | iject 🛛 📫 Oper | i in Teams 📢 | Open in SharePoint | 🖒 Refresh 🛛 🗄 | 🗘 Process 🗸 🗸  | 🖻 Share   | 🕼 Email a Link | 🔟 Run Report 🖂          |         |
|----------|--------------------------|----------------------|-------------|-------------|---------------------|----------------|--------------|--------------------|---------------|----------------|-----------|----------------|-------------------------|---------|
| A<br>Pi  | A Ten                    | ant Rene             | wal R300    |             |                     |                |              |                    |               |                |           | Activ          | Run on Selected Records |         |
| Ma<br>Ac | ajor Proje<br>tive for 4 | <b>ect</b><br>months | <           |             | Plann               | ning           |              |                    | Exe           | ecution (47 D) |           |                |                         | Closing |
| D        | etails                   | Key Dates            | Deliverabl  | es Tasks    | Status Updates      | Issues Risks   | Decisions    | Change Requests    | Lessons Learn | ed Financi     | ils Docum | ients          |                         |         |

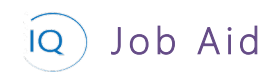

b. Review the project status report and validate that the status report delivers the appropriate message to the project stakeholders. If changes are needed, return to Project IQ and/or Project for the web to ensure that the status report is accurate and consistent with the project's status.

|                                                              | · >                             | ÞI                        | Ö             | ⊚                       | 100%                       | ~                     |                | e<br>e           |  |  |  |
|--------------------------------------------------------------|---------------------------------|---------------------------|---------------|-------------------------|----------------------------|-----------------------|----------------|------------------|--|--|--|
|                                                              |                                 |                           |               |                         |                            |                       |                | 15-Jun-2020      |  |  |  |
| ProjectQ PROJECT STATUS REPORT                               |                                 |                           |               |                         |                            |                       |                |                  |  |  |  |
| AA Tenant Renewal R300                                       |                                 |                           |               |                         |                            |                       |                |                  |  |  |  |
| Project Manager<br>Bret Prinz                                | B                               | Sponsor<br>ob Meh         | rin           |                         | Current S<br>Executi       | age<br>on             |                | % Complete<br>9% |  |  |  |
| Project status                                               | Project status                  |                           |               |                         |                            |                       |                |                  |  |  |  |
| Project KPI                                                  |                                 | Schedule                  |               |                         | Risks                      |                       |                | Issues           |  |  |  |
| <b></b>                                                      |                                 | ٠                         |               |                         | •                          |                       |                | •                |  |  |  |
| Change Requests                                              |                                 | Deliverabl                | es            |                         | Financia                   | als                   |                | Work             |  |  |  |
| •                                                            |                                 | ٠                         | • •           |                         |                            |                       |                | <b>A</b>         |  |  |  |
| Status Date: 07-Jun+2020                                     |                                 |                           |               |                         |                            |                       |                |                  |  |  |  |
| Our biggest challenge is the internal work as a result. We i | delayed sign-<br>nave verbal aj | off on fun<br>pprovals, b | ding. This is | s delayin;<br>t need th | g our vendo<br>e signed pa | rs on-boa<br>perwork. | arding and als | io pushing the   |  |  |  |
| Start Date                                                   |                                 |                           | Targe         | et Finish               |                            |                       | Scheo          | duled Finish     |  |  |  |
| 06-Apr-202                                                   | 0                               |                           | 04-De         | ec-20                   | 20                         |                       | 27-A           | ug-2021          |  |  |  |
| Total Effort                                                 |                                 |                           | Effort (      | omplete                 | d                          |                       | Effort         | Remaining        |  |  |  |
| 9,914                                                        |                                 |                           | 1,            | 292                     |                            |                       | 8              | ,622             |  |  |  |
|                                                              |                                 |                           |               |                         |                            |                       |                |                  |  |  |  |

## 2. REVIEW AND VERIFY THE INSIGHTS STATUS REPORT

a. From Project IQ Insights, All Projects report, right mouse click on the current project, click Drill through, and then select Project Status.

|                      | rtc                         |                  | Project KPI     |
|----------------------|-----------------------------|------------------|-----------------|
| LEI AIT FTOJEC       | _15                         | $\bigcirc$       | All             |
| Projects by Progress | KPI Project                 | Link             | Project Manager |
| Not Started          | Email campaign to increase  | rider's awaren 👁 | Connie Campaign |
| Completed            | AA Tenant F Show as a tal   | ble              | Bret Prinz      |
|                      | Central Ave                 | e                | Diane Masters   |
| In Progress          | A Driver awan Drill through | PROJECT STA      |                 |
|                      | Annual entr                 |                  | TUE ALS DA      |
| Active Issues        | Application SaaS Migration  | e                | Albert Connell  |

b. Review the three pages (Overview, Details, and Tracking) and validate that the status report delivers the appropriate message to the project stakeholders. If changes are needed, return to Project IQ and/or Project for the web to ensure that the status report is accurate and consistent with the project's status.

| © Project        | Status: Email campaign to                                                                                                | increas       | se rider's awareness              | B O O O<br>OVERVIEW   DETAILS   TRACKING              |
|------------------|----------------------------------------------------------------------------------------------------|---------------|-----------------------------------|-------------------------------------------------------|
| Project KPI      | Project Link Project Manager Start Finish C                                                                              | hanges Delive | rables Financials Issues Risks    | Schedule Work                                         |
| Troubled         | 🔶 🌩 🐵 Connie Campaign 17-Feb-20 19-Aug-20                                                                                | ▲ → ◀         | • • • • • • •                     | $\psi \Leftrightarrow \Rightarrow \blacklozenge \psi$ |
| Scheduled Finish | Current Project Status 03-May-20                                                                                         |               | Previous Project Status 20-Dec-19 | % Complete                                            |
| 19-Aug-20        | This project is significantly behind. Our sponsor has requested a<br>meeting part week to review and revise the timeline |               |                                   |                                                       |
| Target Finish    |                                                                                                    |               |                                   | 2206                                                  |
| 19-Aug-20        |                                                                                                    |               |                                   | Z 370                                                 |
| 15-Aug-20        |                                                                                                    |               |                                   |                                                       |
| Late Tasks       | KPI Milestone                                                                                                    | Finish        | KPL Milestone                     | Planned Finish                                        |
| 2                | Email campaign defined                                                                                                   |               | Campaign launched                 | 19-Aug-20                                             |
| Overdue Tasks    |                                                                                                    |               |                                   |                                                       |
| 7                |                                                                                                    |               |                                   |                                                       |
|                  |                                                                                                    |               |                                   |                                                       |
| Effort Completed |                                                                                                    |               |                                   |                                                       |
| 536<br>Hours     |                                                                                                    |               |                                   |                                                       |
| Effort Remaining |                                                                                                    |               |                                   |                                                       |
| 1,512            |                                                                                                    |               |                                   |                                                       |
| Hours            |                                                                                                    |               |                                   |                                                       |